## Web Application Firewall

# **Getting Started**

 Issue
 01

 Date
 2024-07-19

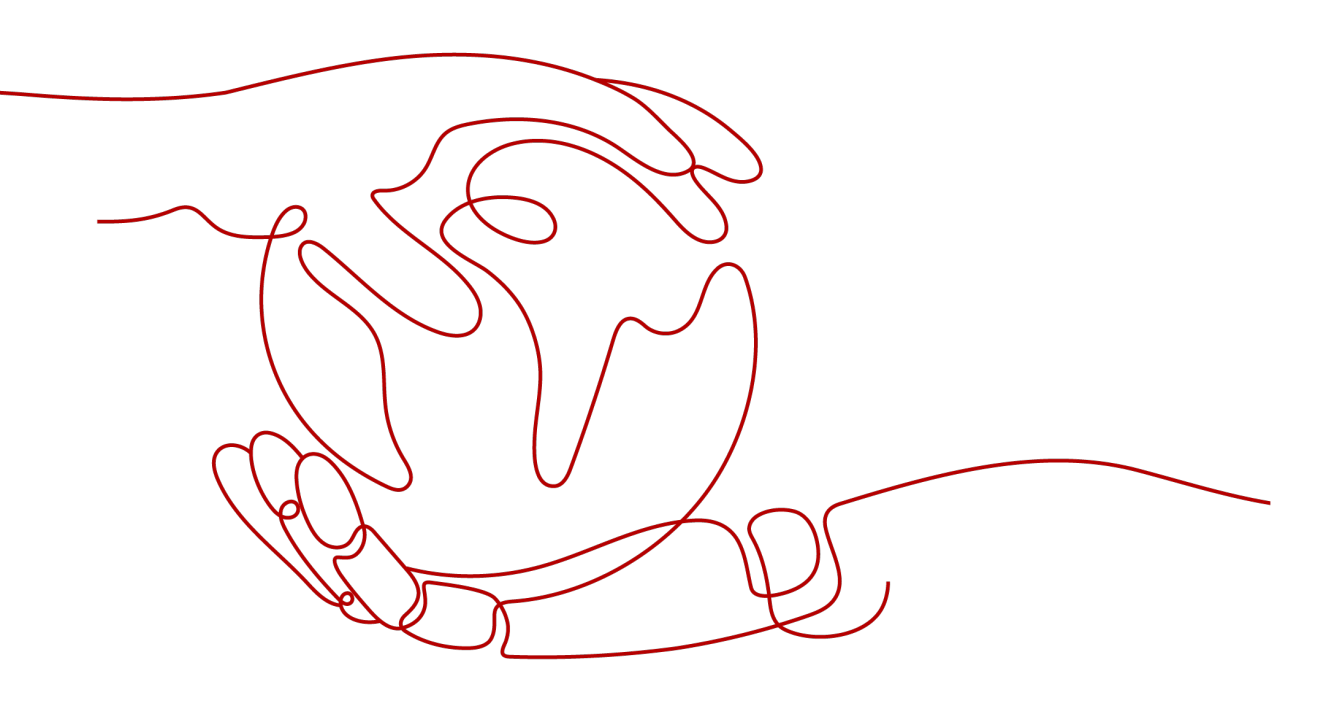

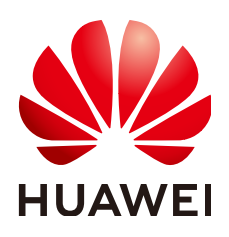

#### Copyright © Huawei Cloud Computing Technologies Co., Ltd. 2024. All rights reserved.

No part of this document may be reproduced or transmitted in any form or by any means without prior written consent of Huawei Cloud Computing Technologies Co., Ltd.

#### **Trademarks and Permissions**

NUAWEI and other Huawei trademarks are the property of Huawei Technologies Co., Ltd. All other trademarks and trade names mentioned in this document are the property of their respective holders.

#### Notice

The purchased products, services and features are stipulated by the contract made between Huawei Cloud and the customer. All or part of the products, services and features described in this document may not be within the purchase scope or the usage scope. Unless otherwise specified in the contract, all statements, information, and recommendations in this document are provided "AS IS" without warranties, guarantees or representations of any kind, either express or implied.

The information in this document is subject to change without notice. Every effort has been made in the preparation of this document to ensure accuracy of the contents, but all statements, information, and recommendations in this document do not constitute a warranty of any kind, express or implied.

### Huawei Cloud Computing Technologies Co., Ltd.

Address: Huawei Cloud Data Center Jiaoxinggong Road Qianzhong Avenue Gui'an New District Gui Zhou 550029 People's Republic of China

Website: https://www.huaweicloud.com/intl/en-us/

## **Contents**

| 1 Before You Start                                                           | 1  |
|------------------------------------------------------------------------------|----|
| 2 Blocking Heavy-Traffic CC Attacks Through CC Attack Protection Rules       | 4  |
| 3 Blocking Malicious Traffic Through IP Address Blacklist or Whitelist Rules | 12 |
| 4 Common Tasks                                                               | 17 |

# Before You Start

Web Application Firewall (WAF) examines HTTP/HTTPS requests to identify and block malicious traffic, keeping your core service data secure and web server performance stable. This document describes how to quickly use WAF to protect your workloads.

#### Overview

A glance at WAF:

- What is WAF?
- WAF Editions and Their Differences
- Features
- How Is WAF Billed?
- What Types of Protections Rule Can WAF Provide?

#### Step 1: Buy a WAF Instance

- Log in to Huawei Cloud management console. On the console page, choose Security & Compliance > Web Application Firewall.
- 2. In the upper right corner of the page, click **Buy WAF**. On the purchase page displayed, select a WAF mode.

WAF provides three access modes, CNAME and ELB access modes for cloud WAF and dedicated access mode for dedicated WAF. For their differences, see **Edition Differences**.

- Buying a Cloud WAF Instance

- To use ELB-access cloud WAF, you need to **submit a service ticket** to enable it for you first. ELB-access cloud WAF is available in some regions. For details, see **Functions**.
- If you want to use the ELB access mode, make sure you are using standard, professional, or platinum cloud WAF. When you are using cloud WAF, the quotas for the domain name, QPS, and rule extension packages are shared between the ELB access and CNAME access modes.
- Buying a Dedicated WAF Instance

#### Step 2: Connect a Website to WAF

After buying a WAF instance, you need to add it to WAF, or WAF cannot check HTTP or HTTPS requests.

| Access Mode                  | Protection Scenario                                                                                                    | Reference Document                                               |
|------------------------------|----------------------------------------------------------------------------------------------------|------------------------------------------------------------------|
| Cloud Mode -<br>CNAME Access | <ul> <li>Service servers are<br/>deployed on any<br/>cloud or in on-<br/>premises data<br/>centers.</li> <li>Protected objects:<br/>domain names</li> </ul>                                                                                                    | Connection a Website to WAF<br>(Cloud Mode - CNAME Access)       |
| Cloud - ELB<br>Access        | <ul> <li>Service servers are<br/>deployed on Huawei<br/>Cloud.<br/>This mode suitable<br/>for large enterprise<br/>websites having<br/>high security<br/>requirements on<br/>service stability.</li> <li>Protected objects:<br/>domain names and<br/>IP addresses</li> </ul> | Connecting WAF to WAF<br>Protection (Cloud Mode - ELB<br>Access) |
| Dedicated mode               | <ul> <li>Service servers are deployed on Huawei Cloud.<br/>This mode is suitable for large enterprise websites that have a large service scale and have customized security requirements.</li> <li>Protected objects: domain names and IP addresses</li> </ul>               | Connecting a Website to WAF<br>(Dedicated Mode)                  |

#### **Step 3: Configure a Protection Policy**

After your website is connected to WAF, WAF applies a protection policy to your website and enables **General Check** (with **Protective Action** set to **Log only** and **Protection Level** set to **Medium**) in **Basic Web Protection** and enables **Scanner** check (with **Protective Action** set to **Log only**) in **Anti-Crawler** protection.

- If you do not have special security requirements, you can retain the default settings and view WAF protection logs on the **Events** page at any time. For details, see **Viewing Protection Event Logs**.
- If your website were under attacks, you can configure a custom protection policy based on attack details on the **Dashboard** and **Events** pages. For details, see **Adding Rules to One or More Policies**.

#### **Step 4: View Protection Logs**

On the **Events** page, view the protection details of the configured protection policy and handle the source IP address.

- To quickly whitelist a source IP address, locate the row that contains the corresponding event, choose **Handle as False Alarm** in the **Operation** column, and configure a global protection whitelist rule.
- To block or allow a source IP address, add it to an IP address blacklist or whitelist.

For details, see Handling False Alarms.

# **2** Blocking Heavy-Traffic CC Attacks Through CC Attack Protection Rules

A CC attack protection rule can limit access to your website based on the IP address or cookie of a visitor. If the number of access requests from a visitor exceeds the threshold you configure, you can require the visitor to enter a verification code to continue the access, or block the request and return a custom page of certain type to the visitor.

In heave-traffic CC attacks, a single zombie server can send far more packets than a common user does. In this scenario, a rate limiting rule is the most effective method to fend off this type of CC attacks.

WAF provides different website access modes: cloud CNAME access mode, cloud load balancer access mode, and dedicated mode. The application scenarios of each access mode are as follows:

- Cloud CNAME access
  - Service servers are deployed on any cloud or in on-premises data centers.
  - Protected objects: domain names
- Cloud Load balancer access mode
  - Service servers are deployed on Huawei Cloud.
    - This mode suitable for large enterprise websites having high security requirements on service stability.
  - Protected objects: domain names and IP addresses
- Dedicated mode
  - Service servers are deployed on Huawei Cloud.
    - This mode is suitable for large enterprise websites that have a large service scale and have customized security requirements.
  - Protected objects: domain names and IP addresses

This topic describes how to configure an IP-based CC attack protection rule to limit access traffic. We use WAF cloud CNAME access mode in this example.

#### Process

| Procedure                           | Description                                                                                                    |
|-------------------------------------|----------------------------------------------------------------------------------------------------|
| Preparations                        | Sign up for a HUAWEI ID, enable<br>Huawei Cloud services, top up your<br>account, and assign WAF permissions<br>to the account. |
| Step 1: Buy WAF                     | Purchase WAF and select the region and WAF mode.                                                                                |
| Step 2: Add a Website to WAF        | Add the website you want to protect to WAF for traffic inspection and forwarding.                                               |
| Step 3: Enable CC Attack Protection | Configure and enable CC attack<br>protection rules to mitigate CC attacks<br>against the protected website.                     |

#### Preparations

1. Before purchasing WAF, create a Huawei account and subscribe to Huawei Cloud. For details, see **Registering a HUAWEI ID and Enabling HUAWEI CLOUD Services** and **Real-Name Authentication**.

If you have enabled Huawei Cloud services and completed real-name authentication, skip this step.

- 2. Make sure that your account has sufficient balance, or you may fail to pay to your WAF orders.
- 3. Make sure your account has WAF permissions assigned. For details, see **Creating a User Group and Granting Permissions**.

| Role/Policy<br>Name  | Description                             | Category                | Dependencies                                                                                          |
|----------------------|-----------------------------------------|-------------------------|----------------------------------------------------------------------------------------------------|
| WAF<br>Administrator | Administrator<br>permissions for<br>WAF | System-<br>defined role | Dependent on the<br><b>Tenant Guest</b> and <b>Server</b><br>Administrator roles.                     |
|                      |                                         |                         | • <b>Tenant Guest</b> : A<br>global role, which<br>must be assigned in<br>the global project.         |
|                      |                                         |                         | • Server Administrator:<br>A project-level role,<br>which must be<br>assigned in the same<br>project. |

Table 2-1 System policies supported by WAF

| Role/Policy<br>Name       | Description                          | Category                     | Dependencies |
|---------------------------|--------------------------------------|------------------------------|--------------|
| WAF<br>FullAccess         | All permissions<br>for WAF           | System-<br>defined<br>policy | None.        |
| WAF<br>ReadOnlyAcce<br>ss | Read-only<br>permissions for<br>WAF. | System-<br>defined<br>policy |              |

#### Step 1: Buy the Standard Edition Cloud WAF

This topic covers how to buy the standard edition cloud WAF, connect a website to WAF in cloud CNAME access mode, and configure and enable CC attack protection rules.

- 1. Log in to Huawei Cloud management console.
- 2. On the management console page, choose **Security & Compliance** > **Web Application Firewall**.
- 3. In the upper right corner of the page, click **Buy WAF**. On the purchase page displayed, select a WAF mode.
  - **Region**: Select the region nearest to your services WAF will protect.
  - Edition: Select Standard.
  - **Expansion Package** and **Required Duration**: Retain default settings.
- 4. Confirm the product details and click **Buy Now** in the lower right corner of the page.
- 5. Check the order details and read the *WAF Disclaimer*. Then, select the box and click **Pay Now**.
- 6. On the payment page, select a payment method and pay for your order.

#### Step 2: Add a Website to WAF

- 1. In the navigation pane on the left, choose **Website Settings**.
- 2. In the upper left corner of the website list, click **Add Website**.
- 3. Select Cloud CNAME and click Configure Now.
- On the Add Domain Name page, set the parameters by referring to Figure 2-1.

#### Figure 2-1 Add Domain Name

| www.example.com                                                                                                    |                                                                                                    | Quick Add                                              | d Domain Names Ho                                   | sted on Cloud   |                     |
|----------------------------------------------------------------------------------------------------|----------------------------------------------------------------------------------------------------|--------------------------------------------------------|-----------------------------------------------------|-----------------|---------------------|
| Only domain names that have beer                                                                                                    | registered with ICP licenses car                                                                                      | n be added to WAF. Vie                                 | ew details at https://b                             | eian.xinnet.com | /                   |
| Nebsite Name (Ontional)                                                                                                    |                                                                                                    |                                                        |                                                     |                 |                     |
| You can enter a custom name for                                                                                                    | the domain name.                                                                                                    |                                                        |                                                     |                 |                     |
| Nahaita Barnada (Ontianal)                                                                                                    |                                                                                                    |                                                        |                                                     |                 |                     |
| Enter remarks                                                                                                    |                                                                                                    |                                                        |                                                     |                 |                     |
|                                                                                                    |                                                                                                    |                                                        |                                                     |                 |                     |
| Protected Port                                                                                                    |                                                                                                    |                                                        |                                                     |                 |                     |
|                                                                                                    |                                                                                                    |                                                        |                                                     |                 |                     |
| Standard port                                                                                                    |                                                                                                    | View Port                                              | s You Can Use                                       |                 |                     |
| Standard port Standard ports 80 and 443 are the                                                                                                    | default ports reserved for HTTP a                                                                                     | <ul> <li>View Port<br/>and HTTPS protocols,</li> </ul> | s You Can Use<br>respectively.                      |                 |                     |
| Standard port Standard ports 80 and 443 are the Server Configuration ⑦                                                                                                    | default ports reserved for HTTP a                                                                                     | <ul> <li>View Port<br/>and HTTPS protocols,</li> </ul> | s You Can Use<br>respectively.                      |                 |                     |
| Standard port Standard ports 80 and 443 are the Server Configuration Client Protocol Server Pr                                                                                                | default ports reserved for HTTP a                                                                                     | View Port and HTTPS protocols,                         | s You Can Use<br>respectively.                      | Weight          | Operatio            |
| Standard port Standard ports 80 and 443 are the Server Configuration ③ Client Protocol Server Pr HTTP V HTTP                                                                                  | default ports reserved for HTTP a       rotocol     Server Address       v     IPv4     E                             | View Port and HTTPS protocols, nter a public IP adc    | s You Can Use<br>respectively.<br>Server Port<br>80 | Weight 1        | Operatio            |
| Standard port       Standard ports 80 and 443 are the       Server Configuration ③       Client Protocol     Server Protocol       HTTP     HTTP       Add Address     Origin server addresed | default ports reserved for HTTP a       rotocol     Server Address       V     IPv4     E       esses you can add: 49 | View Port and HTTPS protocols, nter a public IP adc    | s You Can Use<br>respectively.<br>Server Port<br>80 | Weight<br>1     | Operation<br>Delete |

#### Table 2-2 Key parameters

| Parameter                | Description                                                                           | Example         |
|--------------------------|---------------------------------------------------------------------------------------|-----------------|
| Protected<br>Domain Name | The domain name you want to add to WAF for protection.                                | www.example.com |
| Protected Port           | The port over which the website service traffic goes.                                 | Standard ports  |
|                          | To protect port 80 or 443, select<br><b>Standard port</b> from the drop-down<br>list. |                 |

| Parameter                                                                            | Description                                                                                                    | Example                                               |
|--------------------------------------------------------------------------------------|----------------------------------------------------------------------------------------------------|-------------------------------------------------------|
| Server<br>Configuration                                                              | Server address configuration. You<br>need to configure the client<br>protocol, server protocol, server<br>weights, server address, and server                                                                                                    | Client Protocol:<br>HTTP.<br>Server Protocol:<br>HTTP |
|                                                                                      | <ul><li>ort.</li><li>Client Protocol: protocol used</li></ul>                                                                                                    | Server Address:<br>XXX.XXX.1.1                        |
| by a client to access a server.<br>The options are <b>HTTP</b> and<br><b>HTTPS</b> . | Server Port: 80                                                                                                    |                                                       |
|                                                                                      | • Server Protocol: protocol used<br>by WAF to forward client<br>requests. The options are HTTP<br>and HTTPS.                                                                                                    |                                                       |
|                                                                                      | • Server Address: public IP<br>address (generally corresponding<br>to the A record of the domain<br>name configured on the DNS) or<br>domain name (generally<br>corresponding to the CNAME<br>record of the domain name<br>configured on the DNS) of the<br>web server that a client<br>accesses. The following IP<br>address formats are supported: |                                                       |
|                                                                                      | <ul> <li>IPv4, for example, XX.XXX.1.1</li> <li>IPv6, for example,<br/>fe80:0000:0000:0000:0000:000</li> <li>00:0000:0000</li> </ul>                                                                                                    |                                                       |
|                                                                                      | • Server Port: service port over which the WAF instance forwards client requests to the origin server.                                                                                                    |                                                       |
|                                                                                      | • Weight: Requests are distributed across backend origin servers based on the load balancing algorithm you select and the weight you assign to each server.                                                                                                    |                                                       |

| Parameter                  | Description                                                                                                    | Example  |
|----------------------------|----------------------------------------------------------------------------------------------------|----------|
| Proxy Your<br>Website Uses | • Layer-7 proxy: Web proxy products for layer-7 request forwarding are used, products such as anti-DDoS, CDN, and other cloud acceleration services. | No proxy |
|                            | <ul> <li>Layer-4 proxy: Web proxy<br/>products for layer-4 forwarding<br/>are used, products such as anti-<br/>DDoS.</li> </ul>                      |          |
|                            | <ul> <li>No proxy: No proxy products are<br/>deployed in front of WAF.</li> </ul>                                                                    |          |
|                            | In our example, no proxies are used.                                                                                                    |          |

5. Click **Next**. The basic information about the domain name is configured.

Figure 2-2 Basic settings completed

| Add Domain Name                                                                                                    | ×    |
|----------------------------------------------------------------------------------------------------|------|
| Configure Basic Settings      Complete website, origin server, and advanced settings.     Route website traffic to WAF.                                                                                                    |      |
| You have added the domain name to WAF. To change domain name settings, click. Domain Name Details.                                                                                                    |      |
| Next, you need to take a few more steps to route your website traffic to WAF:                                                                                                    |      |
| <ul> <li>Step 1: (Optional) Whitelist WAF back-to-source IP addresses.</li> </ul>                                                                                                    | ۰    |
| <ul> <li>Step 2: Test WAF</li> </ul>                                                                                                    | ۲    |
| <ul> <li>Step 3: Change DNS Resolution</li> </ul>                                                                                                    | ٢    |
| Resolution Mode Auto O Manual Copy the following CNAME record, go to the DNS platform where you host the protected domain name, set the record type to CNAME, and rep the original CNAME record with the WAF CNAME record you copied earlier. For more details, see Documentation | lace |
| 2c2411766624997 eweldoudwat.com 🖓                                                                                                    |      |

- 6. Complete steps **Whitelist WAF Back-to-Source IP Addresses** and **Test WAF** as prompted.
- 7. Complete DNS resolution.

Configure the CNAME record on the DNS platform hosting your domain name. For details, contact your DNS provider.

The following uses Huawei Cloud DNS as an example to show how to configure a CNAME record. The following configuration is for reference only.

- a. Copy the CNAME value provided by WAF in Figure 2-2.
- b. Click in the upper left corner of the page and choose **Networking** > **Domain Name Service**.
- c. In the navigation pane on the left, choose **Public Zones**.
- d. In the **Operation** column of the target domain name, click **Manage Record Set**. The **Record Sets** tab page is displayed.
- e. In the row containing the desired record set, click **Modify** in the **Operation** column.

- f. In the displayed **Modify Record Set** dialog box, change the record value.
  - Name: Domain name configured in WAF
  - Type: Select CNAME-Map one domain to another.
  - Line: Default
  - **TTL (s)**: The recommended value is **5 min**. A larger TTL value will make it slower for synchronization and update of DNS records.
  - Value: Change it to the CNAME record copied in 7.a.
  - Keep other settings unchanged.
- g. Click OK.

#### Step 3: Configure a CC Attack Protection Rule

**Configuration example**: You can configure such a CC rule to mitigate CC attacks. If an IP address accessed any path under the current domain name more than 1000 times within 30 seconds, this rule will block requests from the IP address for 10 hours. This rule can be used as a preventive configuration for common small and medium-sized websites

- 1. In the navigation pane on the left, choose **Policies**.
- 2. Click the name of the target policy to go to the protection configuration page.
- 3. In the CC Attack Protection area, enable it.

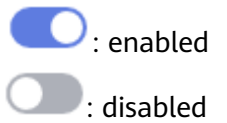

- 4. In the upper left corner of the **CC Attack Protection** rule list, click **Add Rule**. In the dialog box displayed, configure the CC attack protection rule by referring to **Figure 2-3**.
  - Rate Limit Mode: Select Source and then Per IP address to distinguish a single web visitor based on IP addresses.
  - **Trigger**: At least one condition needs to be configured. The rule takes effect only when all conditions you configure are met.
  - Set other parameters based on your situation.

#### Figure 2-3 Add CC Attack Protection Rule

| Add CC Attack               | Protection Rule                                     |                                                              |                                                          |                                                                                    |                                                                   |
|-----------------------------|-----------------------------------------------------|--------------------------------------------------------------|----------------------------------------------------------|------------------------------------------------------------------------------------|-------------------------------------------------------------------|
| Restrictions and precaution | ons vary by mode. 🧿                                 |                                                              |                                                          |                                                                                    |                                                                   |
| * Rule Name                 | WAF                                                 |                                                              |                                                          |                                                                                    |                                                                   |
| Rule Description            |                                                     |                                                              |                                                          |                                                                                    |                                                                   |
| * Rate Limit Mode           | Source                                              | Destination                                                  |                                                          |                                                                                    |                                                                   |
|                             | Requests from a specifi<br>(or user) in the way you | ic source are limited. For exa<br>configure.                 | mple, if traffic from an IP add                          | lress (or user) exceeds the rate limit you                                         | configure in this rule, WAF limits traffic rate of the IP address |
| 1                           | Per IP address                                      | OPer user Other                                              |                                                          |                                                                                    |                                                                   |
| * Request Aggregation       | 2                                                   |                                                              |                                                          |                                                                                    |                                                                   |
|                             | Keep this function enab<br>example, if you added *  | led if you added a wildcard o<br>a.com to WAF, requests to a | lomain name to WAF so that<br>all matched domain names s | requests to all domain names that match<br>uch as b.a.com and c.a.com are counted. | the wildcard domain are counted for triggering this rule. For     |
| * Trigger                   | Field                                               | Subfield                                                     | Logic                                                    | Content                                                                            | Add Reference Table                                               |
|                             | Path                                                | <b>v</b>                                                     | Prefix is                                                | ✓ /login.php                                                                       |                                                                   |
| * Rate Limit                | - 1,000 +                                           | requests — 30                                                | + seconds 🔽 All WAF                                      | instances 🥑 🍊                                                                      |                                                                   |
| * Protective Action         | <ul> <li>Verification code</li> </ul>               | Block Diock d                                                | vnamically 🔷 Log only                                    |                                                                                    |                                                                   |
| * Effective Date            |                                                     |                                                              |                                                          |                                                                                    |                                                                   |
| * Block Duration            | - 36,000 +                                          | seconds                                                      |                                                          |                                                                                    |                                                                   |
| * Block Page                | Default settings                                    | O Custom                                                     |                                                          |                                                                                    |                                                                   |

5. Confirm the configuration and click **Confirm**.

#### **Related Information**

For more details, see **Configuring a CC Attack Protection Rule**.

# **3** Blocking Malicious Traffic Through IP Address Blacklist or Whitelist Rules

By default, WAF allows access from all IP addresses. If you find that your website is accessed from malicious IP addresses, you can add a WAF blacklist or whitelist rule to block malicious IP addresses.

WAF provides different website access modes: cloud CNAME access mode, cloud load balancer access mode, and dedicated mode. The application scenarios of each access mode are as follows:

- Cloud CNAME access
  - Service servers are deployed on any cloud or in on-premises data centers.
  - Protected objects: domain names
- Cloud Load balancer access mode
  - Service servers are deployed on Huawei Cloud.
    - This mode suitable for large enterprise websites having high security requirements on service stability.
  - Protected objects: domain names and IP addresses
- Dedicated mode
  - Service servers are deployed on Huawei Cloud.
    - This mode is suitable for large enterprise websites that have a large service scale and have customized security requirements.
  - Protected objects: domain names and IP addresses

The following example shows you how to configure an IP address whitelist or blacklist rule. In this example, we use the WAF cloud load balancer access mode.

#### Process

| Procedure    | Description                                                                                                    |
|--------------|----------------------------------------------------------------------------------------------------|
| Preparations | Sign up for a HUAWEI ID, enable<br>Huawei Cloud services, top up your<br>account, and assign WAF permissions<br>to the account. |

| Procedure                                                      | Description                                                                             |
|----------------------------------------------------------------|-----------------------------------------------------------------------------------------|
| Step 1: Buy the Standard Edition<br>Cloud WAF                  | Purchase WAF and select the region and WAF mode.                                        |
| Step 2: Add a Website to WAF in<br>Load Balancer Access Mode   | Add the website you want to protect<br>to WAF for traffic inspection and<br>forwarding. |
| Step 4: Configure an IP Address<br>Blacklist or Whitelist Rule | Add blacklist and whitelist rules to block malicious IP addresses.                      |

#### Preparations

1. Before purchasing WAF, create a Huawei account and subscribe to Huawei Cloud. For details, see **Registering a HUAWEI ID and Enabling HUAWEI CLOUD Services** and **Real-Name Authentication**.

If you have enabled Huawei Cloud services and completed real-name authentication, skip this step.

- 2. Make sure that your account has sufficient balance, or you may fail to pay to your WAF orders.
- 3. Make sure your account has WAF permissions assigned. For details, see **Creating a User Group and Granting Permissions**.

| Role/Policy<br>Name       | Description                             | Category                     | Dependencies                                                                                          |
|---------------------------|-----------------------------------------|------------------------------|----------------------------------------------------------------------------------------------------|
| WAF<br>Administrator      | Administrator<br>permissions for<br>WAF | System-<br>defined role      | Dependent on the<br><b>Tenant Guest</b> and <b>Server</b><br>Administrator roles.                     |
|                           |                                         |                              | • <b>Tenant Guest</b> : A<br>global role, which<br>must be assigned in<br>the global project.         |
|                           |                                         |                              | • Server Administrator:<br>A project-level role,<br>which must be<br>assigned in the same<br>project. |
| WAF<br>FullAccess         | All permissions<br>for WAF              | System-<br>defined<br>policy | None.                                                                                                 |
| WAF<br>ReadOnlyAcce<br>ss | Read-only<br>permissions for<br>WAF.    | System-<br>defined<br>policy |                                                                                                    |

Table 3-1 System policies supported by WAF

#### Step 1: Buy the Standard Edition Cloud WAF

You can use the load balancer access mode only after you purchase the standard, professional, or platinum edition cloud WAF. The following describes how to buy the standard edition cloud WAF.

- 1. Log in to Huawei Cloud management console.
- 2. On the management console page, choose **Security & Compliance** > **Web Application Firewall**.
- 3. In the upper right corner of the page, click **Buy WAF**. On the purchase page displayed, select a WAF mode.
  - **Region**: Select the region nearest to your services WAF will protect.
  - Edition: Select Standard.
  - **Expansion Package** and **Required Duration**: Retain default settings.
- 4. Confirm the product details and click **Buy Now** in the lower right corner of the page.
- 5. Check the order details and read the *WAF Disclaimer*. Then, select the box and click **Pay Now**.
- 6. On the payment page, select a payment method and pay for your order.

#### **NOTE**

After the purchase is complete, **submit a service ticket** to enable WAF cloud load balancer access mode.

#### Step 2: Add a Website to WAF in Load Balancer Access Mode

- **Step 1** In the navigation pane on the left, choose **Website Settings**.
- **Step 2** In the upper left corner of the website list, click **Add Website**.
- Step 3 Select Cloud Load balancer and click Configure Now.
- **Step 4** On the **Add Domain Name** page, set the parameters by referring to **Figure 3-1**.
  - **ELB (Load Balancer)**: Select an ELB load balancer. Make sure you have added the server address corresponding to the protected website to the ELB load balancer.
  - **ELB Listener**: Select **All listeners**.
  - **Domain Name**: Enter the domain name or IP address you want to protect. We use **www.example.com** in this example.
  - **Policy**: **System-generated policy** is selected by default.

Figure 3-1 Domain name settings

| * ELB (Load Balancer) | elb-c00474594              | ~ Q               |
|-----------------------|----------------------------|-------------------|
| * ELB Listener        | All listeners              | Specific listener |
| Website Name          | Enter a custom name for th | e domain name.    |
| ★ Domain Name         | www.example.com            |                   |
| Website Remarks       |                            |                   |
| * Policy 🕜            | System-generated policy    | ~                 |

#### Step 5 Click Confirm.

----End

#### Step 4: Configure an IP Address Blacklist or Whitelist Rule

- **Step 1** In the navigation pane on the left, choose **Policies**.
- **Step 2** Click the name of the target policy to go to the protection configuration page.
- Step 3 Choose Blacklist and Whitelist and enable it.
  - C: enabled.
  - U: disabled.
- **Step 4** Above the blacklist and whitelist rule list, click **Add Rule** and configure a rule as shown in **Figure 3-2**.
  - IP Address/Range/Group: Select IP address/range. To block multiple IP addresses, select Address group.
  - IP Address/Range: Configure the IP addresses or IP address ranges you want to block.
  - Protective Action: Select Block.

Figure 3-2 Blocking a specified ip address

| Add Blacklist or Whitelist Rule |                                                                    |    |
|---------------------------------|--------------------------------------------------------------------|----|
| ★ Rule Name                     | waftest                                                            |    |
| * IP Address/Range/Group        | IP address/range     Address group                                 |    |
| ★ IP Address/Range              | 192.168.2.1                                                        |    |
| * Protective Action ⑦           | Block                                                              |    |
| Known Attack Source             | No known attack source $\checkmark$ C Add Known Attack Source Rule |    |
| * Apply                         | Immediate     Custom                                               |    |
| Rule Description                |                                                                    |    |
|                                 | Confirm                                                            | el |

#### Step 5 Click Confirm.

----End

#### **Related Information**

For details, see **Configuring IP Address Blacklist and Whitelist Rules to Block or Allow Specified IP Addresses**.

# **4** Common Tasks

WAF provides a series of common practices for you. These practices can help you start WAF protection for your workloads quickly.

| Table 4-1 | Common | practices |
|-----------|--------|-----------|
|-----------|--------|-----------|

| Practice                                              |                                                                                         | Description                                                                                                    |
|-------------------------------------------------------|-----------------------------------------------------------------------------------------|----------------------------------------------------------------------------------------------------|
| Connecti<br>ng a<br>domain<br>name to<br>WAF          | Connecting a<br>Domain Name to<br>WAF for Websites<br>with no Proxy<br>Used             | If your website is not added to WAF, DNS<br>resolves your domain name to the IP address<br>of the origin server. If your website is added to<br>WAF, DNS resolves your domain name to the<br>CNAME of WAF. In this way, the traffic passes<br>through WAF. WAF inspects every traffic<br>coming from the client and filters out<br>malicious traffic.<br>This section describes how to change DNS<br>settings for WAF to take effect |
|                                                       | Combining CDN<br>and WAF to Get<br>Improved<br>Protection and<br>Load Speed             | The combination of CDN and WAF can protect<br>websites on Huawei Cloud, other clouds, or<br>on-premises and improve website response<br>time.                                                                                                    |
|                                                       | Combining WAF<br>and Layer-7 Load<br>Balancers to<br>Protect Services<br>over Any Ports | This topic walks you through how to combine<br>dedicated WAF instances and layer-7 load<br>balancers to protect your services over non-<br>standard ports that cannot be protected with<br>WAF alone. For ports that can be protected<br>with WAF, see <b>Ports Supported by WAF</b> .                                                                                                    |
| Protectin<br>g<br>websites<br>with<br>WAF<br>policies | Configuring CC<br>Attack Protection                                                     | This section guides you through configuring IP<br>address-based rate limiting and cookie-based<br>protection rules against Challenge Collapsar<br>(CC) attacks.                                                                                                    |

| Practice                                                       |                                                                                                 | Description                                                                                                    |
|----------------------------------------------------------------|-------------------------------------------------------------------------------------------------|----------------------------------------------------------------------------------------------------|
|                                                                | Configuring Anti-<br>Crawler Rules to<br>Prevent Crawler<br>Attacks                             | WAF provides three anti-crawler policies, bot<br>detection by identifying User-Agent, website<br>anti-crawler by checking browser validity, and<br>CC attack protection by limiting the access<br>frequency, to help mitigate crawler attacks<br>against your websites.                                                                                                    |
|                                                                | Verifying a Global<br>Protection<br>Whitelist Rule by<br>Simulating<br>Requests with<br>Postman | After your website is connected to WAF, you<br>can use an API test tool to send HTTP/HTTPS<br>requests to the website and verify that WAF<br>protection rules take effect.<br>This topic uses Postman as an example to<br>describe how to verify a global protection                                                                                                    |
|                                                                |                                                                                                 | whitelist (formerly false alarm masking) rule.                                                                                                    |
|                                                                | Combining WAF<br>and HSS to Get<br>Improved Web<br>Tamper Protection                            | With HSS and WAF in place, you can stop worrying about web page tampering.                                                                                                    |
| Using<br>WAF for<br>web<br>vulnerabi<br>lity<br>protectio<br>n | Java Spring<br>Framework<br>Remote Code<br>Execution<br>Vulnerability                           | Spring Framework is a lightweight open-<br>source application framework for developing<br>enterprise Java applications. A remote code<br>execution (RCE) vulnerability was disclosed in<br>the Spring framework and classified as critical.<br>This vulnerability can be exploited to attack<br>Java applications running on JDK 9 or later<br>versions.                                                                                                    |
|                                                                | Apache Dubbo<br>Deserialization<br>Vulnerability                                                | On February 10, 2020, Apache Dubbo<br>officially released the CVE-2019-17564<br>vulnerability notice, and the vulnerability<br>severity is medium. Unsafe deserialization<br>occurs within a Dubbo application which has<br>HTTP remoting enabled. An attacker may<br>submit a POST request with a Java object in it<br>to completely compromise a Provider instance<br>of Apache Dubbo, if this instance enables<br>HTTP. Now, Huawei Cloud WAF provides<br>protection against this vulnerability.    |
|                                                                | DoS Vulnerability<br>in Open-Source<br>Component<br>Fastjson                                    | On September 3, 2019, the Huawei Cloud<br>security team detected a DoS vulnerability in<br>multiple versions of the widely used open-<br>source component Fastjson. An attacker can<br>exploit this vulnerability to construct malicious<br>requests and send them to the server that<br>uses Fastjson. As a result, the memory and<br>CPU of the server are used up, and the server<br>breaks down, causing service breakdown.<br>Huawei Cloud WAF provides protection<br>against this vulnerability. |

| Practice                              |                                                                                                    | Description                                                                                                    |
|---------------------------------------|----------------------------------------------------------------------------------------------------|----------------------------------------------------------------------------------------------------|
|                                       | Remote Code<br>Execution<br>Vulnerability of<br>Fastjson                                                                    | On July 12, 2019, the Huawei Cloud<br>Emergency Response Center detected that the<br>open-source component Fastjson had a<br>remote code execution vulnerability. This<br>vulnerability is an extension of the<br>deserialization vulnerability of Fastjson 1.2.24<br>detected in 2017 and can be directly used to<br>obtain server permissions, causing serious<br>damage.                                                                                                    |
|                                       | Oracle WebLogic<br>wls9-async<br>Deserialization<br>Remote Command<br>Execution<br>Vulnerability<br>(CNVD-<br>C-2019-48814) | On April 17, 2019, the Huawei Cloud<br>Emergency Response Center detected that<br>China National Vulnerability Database<br>(CNVD) released a security bulletin for the<br>Oracle WebLogic wls9-async component. This<br>component has a defect in deserializing input<br>information. Attackers can send well-<br>constructed malicious HTTP requests to obtain<br>the permission of the target server and<br>execute arbitrary code remotely without<br>authorization. CNVD rates the vulnerability as<br>"high-risk." |
| LTS log<br>analysis                   | Using LTS to<br>Query and Analyze<br>WAF Access Logs                                                                        | If you enable LTS for WAF logging, Log Tank<br>Service (LTS) will log attack and access logs<br>for WAF. With LTS, users can perform real-<br>time decision analysis, device O&M<br>management, and service trend analysis in a<br>timely and efficient manner.                                                                                                    |
|                                       | Using LTS to<br>Analyze How WAF<br>Blocks Spring Core<br>RCE Vulnerability                                                  | This topic walks you through on how to<br>enable the LTS quick analysis for WAF attack<br>logs and use the Spring rule ID to quickly<br>query and analyze the logs of the blocked<br>Spring Core RCE vulnerabilities.                                                                                                    |
|                                       | Using LTS to<br>Configure Block<br>Alarms for WAF<br>Rules                                                                  | This topic walks you through how to enable<br>LTS quick analysis for WAF attack logs and<br>configure alarm rules to analyze WAF attack<br>logs and generate alarms. In this way, you can<br>gain insight into the protection status of your<br>workloads in WAF in real time and make<br>informed decisions.                                                                                                    |
| Configuri<br>ng TLS<br>encryptio<br>n | Configuring the<br>Minimum TLS<br>Version and Cipher<br>Suite to Better                                                     | HTTPS is a network protocol constructed<br>based on Transport Layer Security (TLS) and<br>HTTP for encrypted transmission and identity<br>authentication.                                                                                                    |
|                                       | Secure<br>Connections                                                                                                    | When you <b>add a domain name to WAF</b> , set<br><b>Client Protocol</b> to <b>HTTPS</b> . Then, you can<br>configure the minimum TLS version and<br>cipher suite to harden website security.                                                                                                    |

| Practice                                         |                                                                                       | Description                                                                                                    |
|--------------------------------------------------|---------------------------------------------------------------------------------------|----------------------------------------------------------------------------------------------------|
| Protectin<br>g origin<br>servers                 | Configuring ECS<br>and ELB Access<br>Control Policies to<br>Protect Origin<br>Servers | <ul> <li>This topic describes how to protect origin servers deployed on ECSs or added to ELB backend server groups. It helps you:</li> <li>Identify publicly accessible origin servers.</li> <li>Configure access control policy to protect origin servers.</li> </ul> |
| Obtainin<br>g real<br>client IP<br>addresse<br>s | Obtaining Real<br>Client IP Addresses                                                 | This topic describes how to obtain the client IP<br>address from WAF and how to configure<br>different types of web application servers,<br>including Tomcat, Apache, Nginx, IIS 6, and IIS<br>7, to obtain the client IP address.                                     |
| Security<br>and<br>governan<br>ce                | Building a WAF<br>with ModSecurity                                                    | ModSecurity is an open-source cross-platform<br>web application firewall (WAF). It can protect<br>websites by checking the data received and<br>sent by web servers.                                                                                                   |
|                                                  |                                                                                       | This solution helps you deploy a web<br>application firewall (WAF) on ECSs in just a<br>few clicks with open-source ModSecurity. With<br>the flexibility and efficiency of Nginx, this<br>solution effectively enhances web security.                                  |